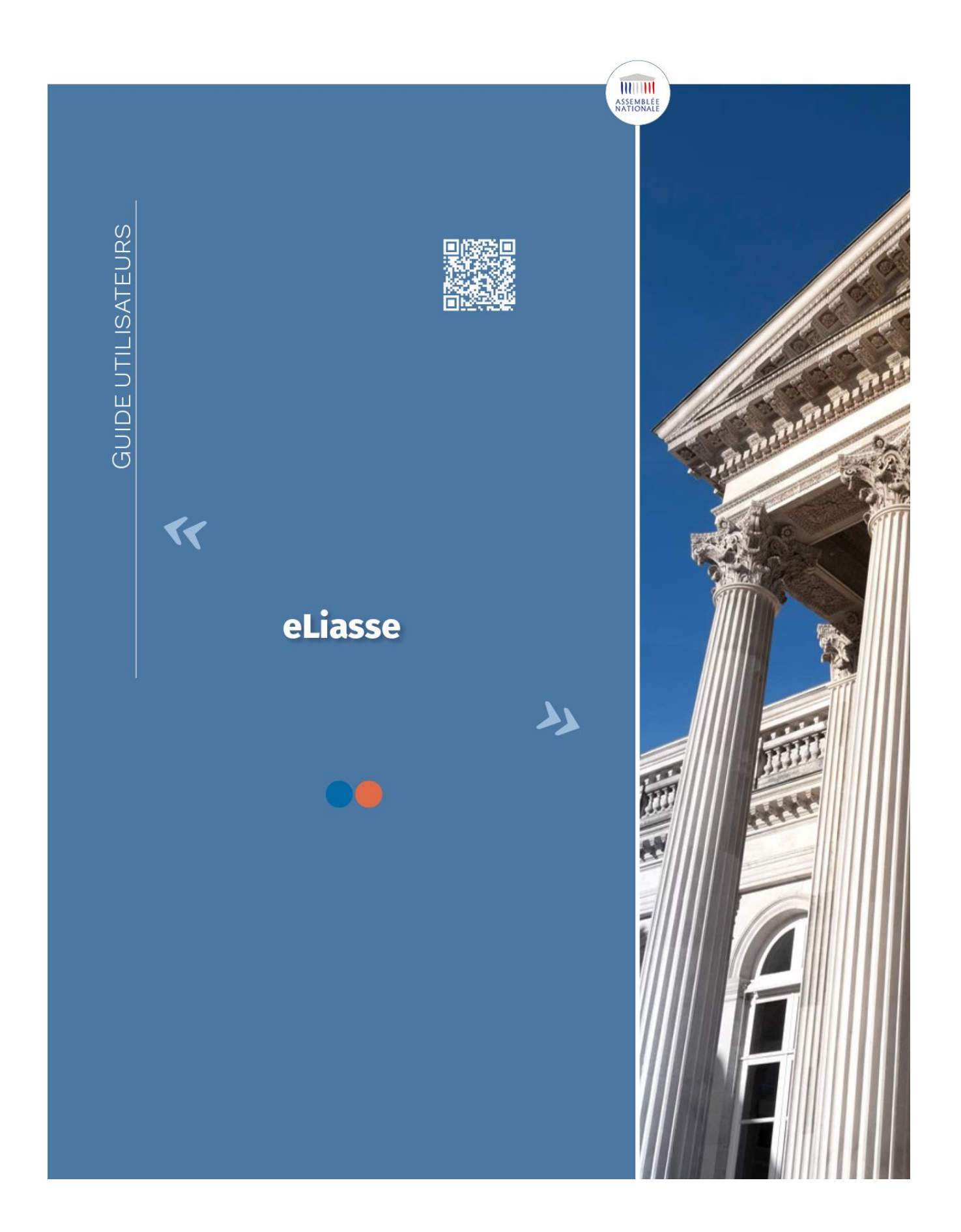

# SOMMAIRE

| SE | ELECTION DE LA LIASSE D'AMENDEMENTS       | 3   |
|----|-------------------------------------------|-----|
| SU |                                           | 5   |
|    | LE SUIVI AUTOMATIQUE DE LA DISCUSSION     | . 5 |
| I  | LA RECHERCHE D'AMENDEMENTS EN PARTICULIER | . 5 |
| I  | LE RETOUR À L'AMENDEMENT EN DISCUSSION    | . 7 |
| AL | JTRES FONCTIONNALITES                     | 7   |
| I  | LES COSIGNATAIRES                         | . 7 |
| ļ  | LE TEXTE AMENDÉ                           | . 8 |
| (  | CONSULTATION DES SORTS                    | . 8 |
|    |                                           |     |

L'application eLiasse, accessible par tablette ou depuis un ordinateur, permet d'accéder aux liasses d'amendements et au dérouleur des différents textes inscrits à l'ordre du jour et de suivre ainsi, en temps réel, les débats en commission ou dans l'hémicycle.

## SELECTION DE LA LIASSE D'AMENDEMENTS

Pour accéder à la liasse d'amendements désirée, appuyez sur le bouton :

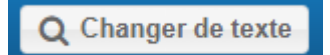

Choisissez l'organe concerné ; par exemple : « Affaires culturelles et éducation ».

|                   | Séance                            |   |
|-------------------|-----------------------------------|---|
|                   | Toutes commissions                |   |
|                   | Affaires culturelles et éducation |   |
|                   | Affaires économiques              |   |
|                   | Affaires étrangères               |   |
|                   | Affaires sociales                 |   |
|                   | Défense                           |   |
|                   | Développement durable             |   |
|                   | Finances                          |   |
|                   | Lois                              |   |
|                   | Commission spéciale LOLF - LFSS   |   |
| Organe            | Affaires culturelles et éducation | - |
| Texte sélectionné | Combattre harcélement scolaire    | - |
|                   |                                   |   |
|                   |                                   |   |
|                   |                                   |   |
|                   |                                   |   |
|                   |                                   |   |
| activé.           | Q Changer de texte                |   |

Si plusieurs textes sont inscrits à l'ordre du jour de cet organe, un menu déroulant contenant l'ensemble de ces textes apparaît. Sélectionnez le texte désiré.

|                   | Texte                                    |       |
|-------------------|------------------------------------------|-------|
|                   |                                          |       |
| Organe            | Affaires culturelles et éducation        |       |
| Texte sélectionné | Combattre harcèlement scolaire           | ·     |
|                   | Démocratiser le sport en France - (4930) |       |
|                   | Combattre harcèlement scolaire - (4976)  |       |
|                   |                                          |       |
|                   |                                          |       |
| active.           | O Changer do texto                       | tet c |
|                   | Q Changer de texte                       |       |

Afin de faire apparaître le dérouleur (le « jaune ») en plus de la liasse d'amendements, appuyez, en haut à droite, sur le bouton :

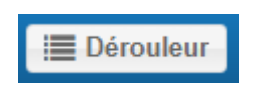

### SUIVI DES AMENDEMENTS

LE SUIVI AUTOMATIQUE DE LA DISCUSSION

eLiasse est conçu pour que les amendements défilent automatiquement au fur et à mesure de la discussion.

Pour cela, le suivi automatique est activé par défaut, en rouge, sur la case « Amendements en cours de discussion » (en bas à gauche).

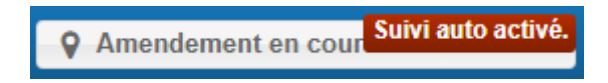

```
LA RECHERCHE D'AMENDEMENTS EN PARTICULIER
```

Toutefois, il est possible de visualiser à tout moment n'importe quel amendement déposé sur le texte sélectionné.

Deux options sont offertes :

1° Pour feuilleter la liasse afin de voir les derniers amendements

discutés ou ceux à venir prochainement, vous pouvez utiliser les

flèches de part et d'autre de l'écran ou faire défiler les amendements en utilisant la commande tactile ;

**2°** Si vous souhaitez consulter un amendement en particulier, vous pouvez y accéder par le biais du bouton (en haut à droite).

Pour accéder à l'ensemble des articles du dérouleur, sélectionnez la flèche opuis l'article désiré :

| Article PREMIER   |
|-------------------|
| Article 1er bis A |
| Article 1er bis   |
| Article 2         |
| Article 2 bis     |
| Article 3         |
| Article 3 bis D   |
| Article 3 bis E   |
| Article 3 ter     |
| Article 3 quater  |
| Article 4         |
| Article 4 bis     |
| Article 5         |
| Article 6         |
| Article 7         |
| Titre             |

L'ensemble des amendements déposés sur cet article apparaît. Une simple pression sur l'amendement désiré permet alors d'en afficher l'aperçu.

Si vous souhaitez revenir à la liste des articles, appuyez sur la flèche retour du menu dérouleur. La croix du même menu permet de fermer le dérouleur. LE RETOUR A L'AMENDEMENT EN DISCUSSION

/!\ En effectuant ces opérations, le suivi automatique de la discussion a été désactivé. Pour revenir automatiquement à l'amendement en cours de discussion une fois la consultation de la liasse achevée, appuyez sur le bouton :

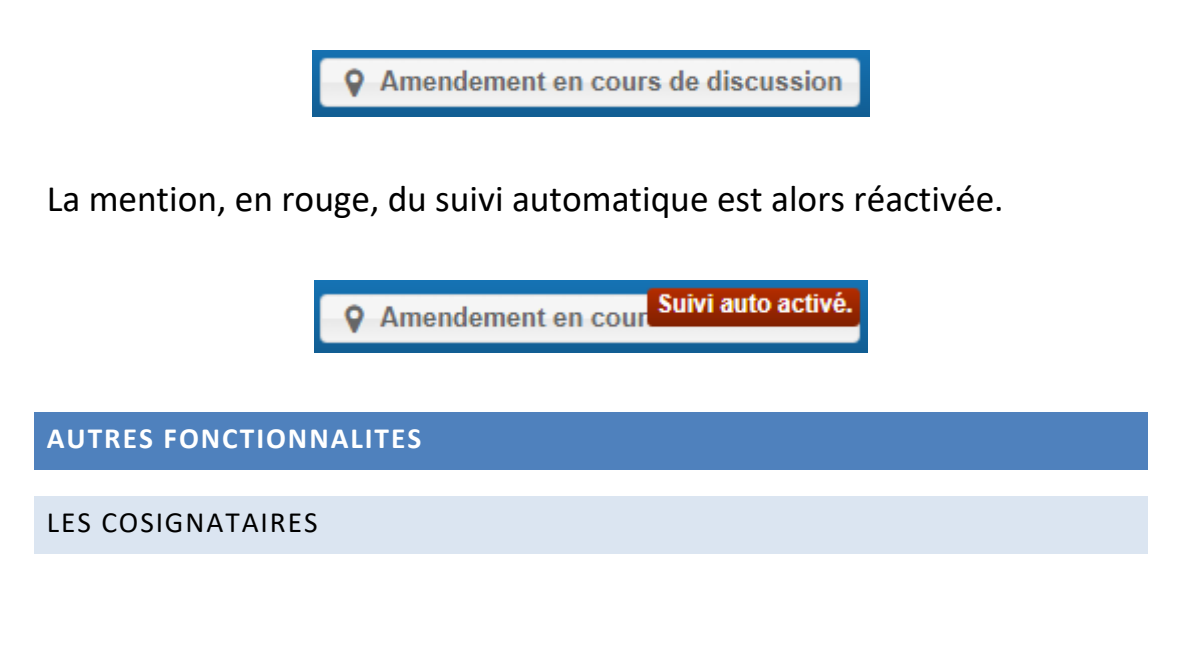

Le bouton (en bas à droite) permet d'afficher le nom des cosignataires de l'amendement lorsque ceux-ci sont trop nombreux pour figurer sur l'aperçu de l'amendement.

Le primo-signataire apparaît sous la mention :

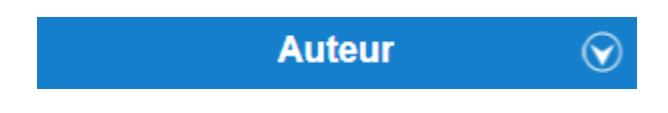

Le reste des cosignataires apparaît sous la mention :

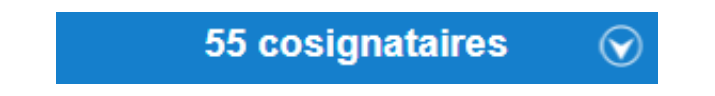

Pour faire disparaître la fenêtre qui s'affiche, il suffit d'appuyer n'importe où sur l'écran de votre tablette.

# LE TEXTE AMENDE

Le bouton **Texte de référence** (en haut à gauche) permet d'afficher, sur la partie inférieure de l'écran, le contenu de l'article du texte visé par l'amendement visualisé. Pour ne plus afficher le texte, il vous suffit d'appuyer à nouveau sur le même bouton.

Cette faculté n'est disponible que pour les amendements portant sur les articles et non sur les amendements portant articles additionnels.

# CONSULTATION DES SORTS

eLiasse permet une consultation des sorts des amendements déposés :

- soit en temps réel pour les amendements en cours de discussion : il suffit de quitter le suivi automatique de la discussion pour revenir sur un amendement ayant déjà été discuté ;
- soit en différé pour les textes encore inscrits à l'ordre du jour de l'organe : pour cela, il faut sélectionner le texte souhaité, puis l'article amendé et rechercher l'amendement dans le dérouleur.

Les mentions suivantes apparaissent alors en haut à gauche de l'amendement sélectionné :

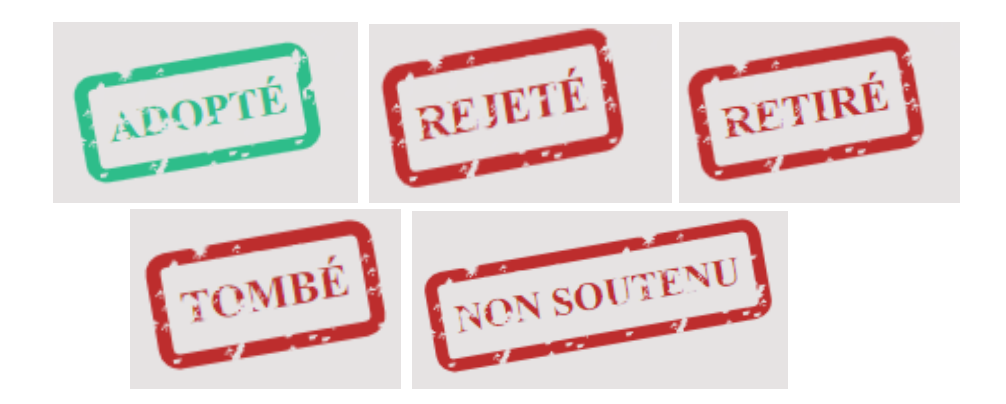

Les différentes informations disponibles dans eLiasse (texte amendé, dérouleur, cosignataires) peuvent être affichées séparément ou concomitamment, selon le souhait et les besoins de chaque utilisateur.

Bonne navigation sur eLiasse !

#### EN CAS DE PROBLEME INFORMATIQUE : LE 16

C'est le numéro du **Centre d'appel** du service des systèmes d'information. Pour toute question relative à l'informatique à l'Assemblée nationale ou demande de dépannage, vous pouvez le contacter :

- par téléphone : en interne au poste 16 et en externe au 01 40 63 82 82,

- par courriel à l'adresse : Le16@assemblee-nationale.fr

### SERVICE DES SYSTEMES D'INFORMATION

233, boulevard Saint-Germain – 75007 PARIS

Tél. : 01 40 63 82 10 - Fax : 01 40 63 82 70